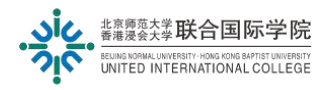

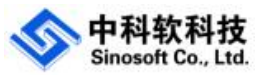

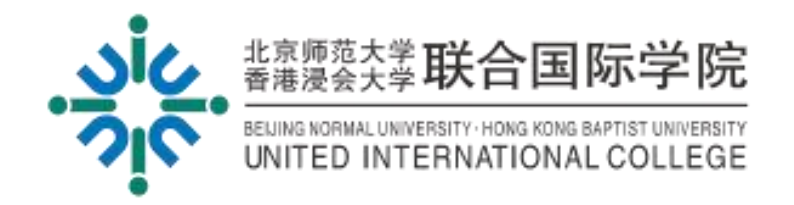

# 创业达人成长计划操作手册

# 【学生端】

版本: V1.0

#### 制定/修订页

| 日期        | 版本  | 描 述 | 作者  |
|-----------|-----|-----|-----|
| 2024-1-22 | 1.0 | 创建  |     |
| 2024-3-26 | 1.1 | 优化  | 罗传栋 |

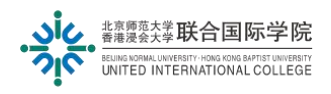

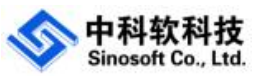

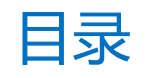

| 制  | 定/修订页                           | 1  |
|----|---------------------------------|----|
| 1. | 系统登录                            | 3  |
| 2. | 操作说明                            | 4  |
|    | 2.1. 创业达人个人成长                   | 4  |
|    | 2.1.1.新增参赛申请记录                  | 4  |
|    | 2.1.2.查看参赛申请记录                  | 7  |
|    | 2.1.3.修改参赛申请记录                  | 7  |
|    | 2.1.4.查看年度总积分和累计总积分             | 9  |
|    | 2.1.5.查看商业计划书、参赛通知、报名回执、报名表相关附件 | 10 |

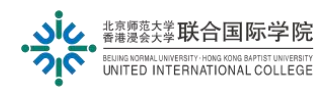

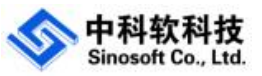

# 1. 系统登录

请通过地址 <u>https://sa.uic.edu.cn/</u> 进入学生工作管理系统,请输入登录名和密码,点击 "SIGN IN"进入系统。

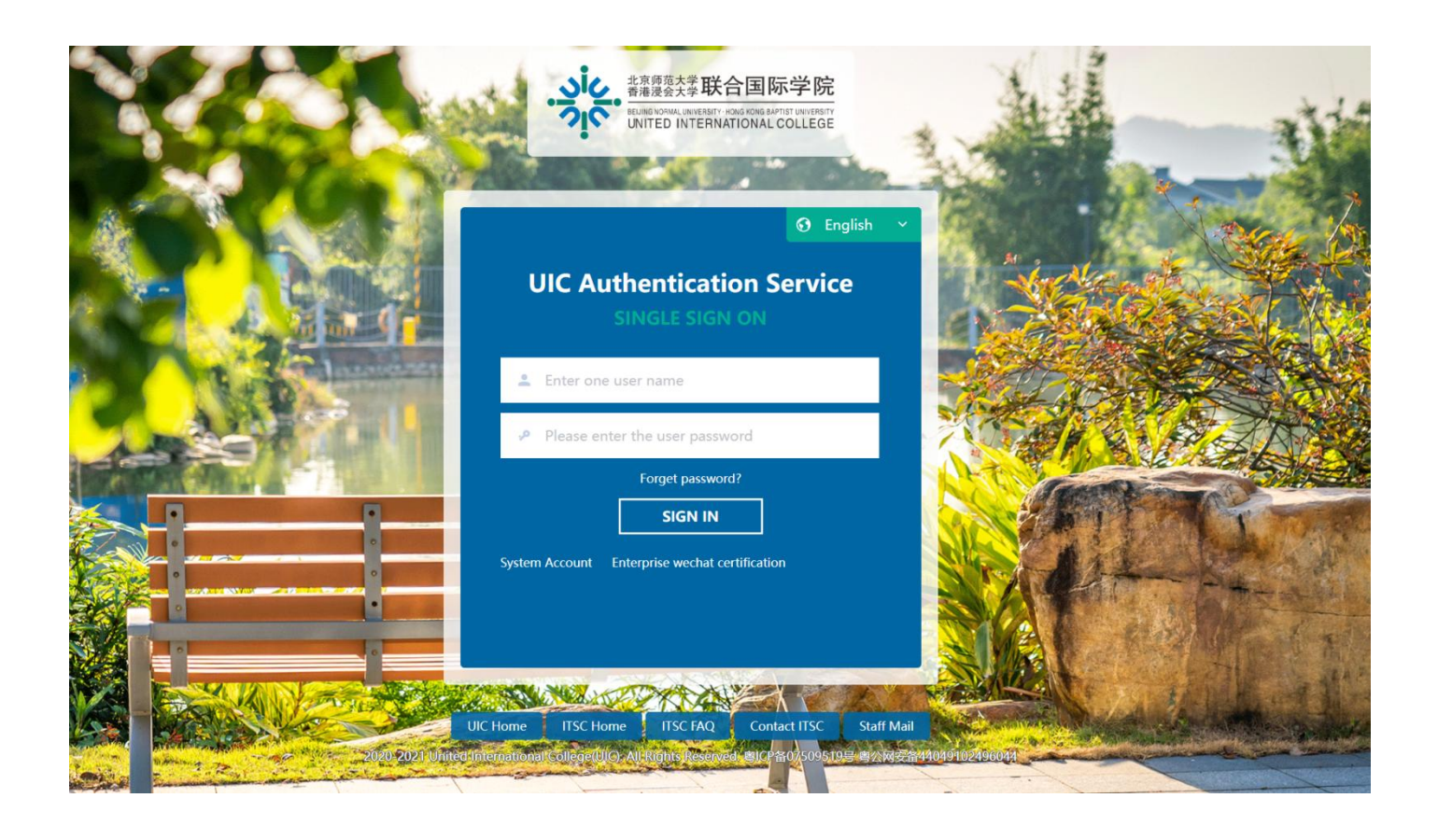

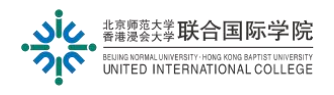

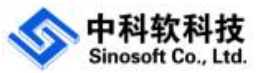

## 2. 操作说明

## 2.1. 创业达人个人成长

点击左侧功能菜单"创业达人成长计划",填写大赛相关信息,进行提交大赛申请信息。

● 路径: 创业达人成长计划→创业达人个人成长

|            |   |                  |           |                         |          |                            |          |        | English        | 3    | ۲     | Ċ         |
|------------|---|------------------|-----------|-------------------------|----------|----------------------------|----------|--------|----------------|------|-------|-----------|
| ◆ 学生基本信息   | 5 | 44 首页 创业达人个人成长》  | ¢.        |                         |          |                            |          |        |                | H    | ▶ 页面撮 | ifF + - € |
| 動工俭学       |   |                  |           |                         |          |                            |          |        |                |      |       |           |
| ◆ 宿舍生活     |   | DINTEX LYNE      |           |                         |          |                            |          |        |                |      |       |           |
| ◆ 学生活动管理   |   |                  | Æ         | <b>幸谷玑公,40</b>          |          |                            | 8821 M 2 | 1/1. 4 | 0              |      |       |           |
| ◆ 毕业离校     |   |                  | 年1        | 支芯积力:10                 | 条灯芯帜力:10 |                            |          |        |                |      |       |           |
| ◆ 调查问卷管理   |   | ŧ                | 9分计算起止日期: | 2024-03-21 ~ 2024-04-04 | ~        | 审                          | 核状态: 全   | 部      |                | ~    |       |           |
| 🔷 退、休学离校   |   |                  |           |                         |          |                            | 0 ***    | 0      |                |      |       |           |
| 🧶 学生证管理    |   |                  |           |                         |          |                            |          | ピ重直    | 十颗增化。          | R    |       |           |
| ◆ 学费缓激     |   | 大赛名称             | 项目名称      | 大赛时间                    | 大赛级别     | 附件                         | 指导老师     | 团队负责   | 操作             |      |       |           |
| ◆ 申请证明文件   |   | 深圳市创新联合高校竞赛      | 2         | 2024-03-20              | 二级       | 参赛通知   商业计划书<br>报名回执   报名表 | 2        | 2      | <b>(2)</b> #66 | 自 删除 | ⋪間    |           |
| ◆ 学生组织管理   |   | 深圳市创新联合高校音赛      | 222       | 2024-03-20              | -43      | 参赛通知 商业计划书                 | 22       | 22     | Dez            |      |       |           |
| 🥏 奖助学金     |   |                  |           |                         |          | 报名回执   报名表                 |          |        | 3.04           |      |       |           |
| ◆ 学杂费管理    |   | 测试20240319大赛名称   | 4         | 2024-03-20              | 一级       | 参赛通知   商业计划书<br>报名回执   报名表 | 4        | 4      | 日本有            |      |       |           |
| ● 导师关顾计划   |   | 深圳市春风人才帮扶项目      | 5         | 2024-03-20              | 三级       | 参赛通知   商业计划书<br>报名回执   报名表 | 5        | 5      | 2 65           |      |       |           |
| ◆ 水电管理     |   | 深圳市大学生十大创新项      | 10        | 2024-03-20              | 二级       | 参赛通知   商业计划书               | 10       | 10     | [] 68          |      |       |           |
| 充值管理       |   | <u>Ц</u> .       |           |                         |          |                            |          |        |                |      |       |           |
| ● 创业达人成长计划 | ~ | 广东省人才创业孵化项目      | 3         | 2024-03-20              | 一级       | 参赛通知   商业计划书<br>报名回执   报名表 | 3        | 3      | E es           |      |       |           |
| 创业达人个人成长   | 1 | 10 ~ 显示第 1 至 6 项 | 结果, 共6项   |                         |          |                            |          |        |                |      |       |           |

#### 2.1.1.新增参赛申请记录

在创业达人个人成长功能界面,点击"新增记录"填写大赛相关申请信息,进行信息 提交

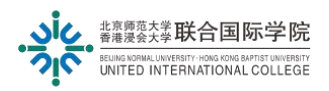

◀ 首页 创业达人个人成长≭

▶ 页面操作 →

中科软科技 Sinosoft Co., Ltd.

创业达人个人成长

|                  | 年         | <b>度总积分: 10</b>         |      | 累计总积分: 10                  |       |      |             |  |
|------------------|-----------|-------------------------|------|----------------------------|-------|------|-------------|--|
|                  | 积分计算起止日期: | 2024-03-21 ~ 2024-04-04 | ~    |                            | 审核状态: | 全部   | ~           |  |
|                  |           |                         |      |                            | Q 查询  | C 車車 | + 新增记录 ①    |  |
| 大赛名称             | 项目名称      | 大赛时间                    | 大赛级别 | 附件                         | 指导老师  | 团队负责 | 操作          |  |
| 彩圳市创新联合高校竞赛      | 著 2       | 2024-03-20              | 二级   | 参赛通知   商业计划书<br>报名回执   报名表 | 2     | 2    | ピ 編輯        |  |
| 利 市创新联合高校竞赛      | 美 222     | 2024-03-20              | 二级   | 参赛通知   商业计划书<br>报名回执   报名表 | 22    | 22   | 2 查看        |  |
| 则试20240319大赛名称   | 4         | 2024-03-20              | 一级   | 参赛通知   商业计划书<br>报名回执   报名表 | 4     | 4    | 1 查看        |  |
| 彩圳市春风人才帮扶项目      | ∃ 5       | 2024-03-20              | 三级   | 参赛通知   商业计划书<br>报名回执   报名表 | 5     | 5    | [] 查看       |  |
| 深圳市大学生十大创新项<br>目 | 页 10      | 2024-03-20              | 二级   | 参赛通知   商业计划书<br>报名回执   报名表 | 10    | 10   | <b>口 6石</b> |  |
| *东省人才创业孵化项E      | 3         | 2024-03-20              | 一级   | 参赛通知 商业计划书                 | 3     | 3    | 同查看         |  |

### 进入新增参赛信息弹窗界面,维护相关参赛主信息

| 新增参赛信息  |                     |      |             |         | - 🛛 × |
|---------|---------------------|------|-------------|---------|-------|
|         | 手动输入大赛名称            | _    | _ 选择系统      | 充维护的大赛  |       |
| *大赛名称   | ~                   |      | *主办单位       |         |       |
| *大赛级别   | 请选择    ~            |      | *大赛积分       |         |       |
| *参赛时间   |                     | 0    | *项目名称       | 以提交项目为准 |       |
| *团队角色   | 请选择                 |      |             |         |       |
| *指导老师   |                     |      | *指导老师联系方式   | 电话或邮箱   |       |
| *团队负责人  |                     |      | *负责人电话      |         |       |
| *商业计划书: | 所有附件都必须是PDF或图片,大小不得 | 超过10 | 0 <b>MB</b> |         |       |
|         |                     |      | I           | ✓ 确定    | Ð     |

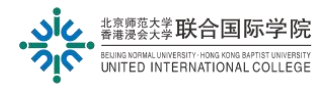

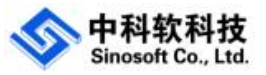

在新增参赛信息维护界面,上传商业计划书、参赛通知、报名回执(报名成功邮件或 网页截图)、报名表相关附件,把附件都上传后,点击确定或者提交审核按钮

特别说明:点击"确定"仅保存草稿,参赛申请不会提交。如需提交审核,需进行二 次确认,确认后将保存参赛信息并自动提交参赛申请

| 1      | 新增参赛信息  |                   |           |        | - ⊠ × |
|--------|---------|-------------------|-----------|--------|-------|
|        | *商业计划书: | 所有附件都必须是PDF或图片,大小 | 小不得超过10MB |        |       |
|        |         | 01395972.pdf      | 删除 预览     |        |       |
| _      | 1       | 上传                |           |        |       |
| 54     | *参赛通知:  | 01396517.pdf      | 删除预览      |        |       |
|        | 2       | 上传                |           |        |       |
| ALL A  | *报名回执:  | 20240121001.png   | 删除 预览     |        |       |
| ±<br>大 | 3       | 上传                |           |        |       |
| Ŧ      | *报名表:   | 01396517.pdf      | 删除 预览     |        |       |
| 301    | 4       | 上传                |           |        |       |
|        |         |                   |           | 5 ✓ 确定 | 闭     |

| test2.pdt | 提示      |            | ×  |
|-----------|---------|------------|----|
| test.pdf  | 确定提交申请? | $\bigcirc$ |    |
| 上传        |         | 确定         | 取消 |

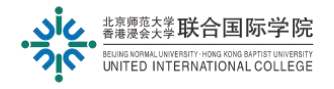

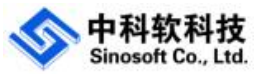

#### 2.1.2.查看参赛申请记录

#### 在创业达人个人成长功能界面,选择积分计算起止日期和审核状态下拉框、点击"查

#### 询"可以查看参赛申请记录

首页 ▶ 页面操作▼ 🕂 创业达人个人成长 年度总积分: 10 累计总积分: 10 **②** 全部 2024-03-21 ~ 2024-04-04 积分计算起止日期: 审核状态: 3 **Q** 查询 C 重置 十 新增记录 大赛名称 项目名称 大赛时间 大赛级别 附件 指导老师 团队负责 操作 参赛通知 | 商业计划书 2024-03-20 **前 删除** 深圳市创新联合高校竞赛 2 二级 2 2 12 編輯 ◀ 提交 报名回执 | 报名表 参赛通知 | 商业计划书 深圳市创新联合高校竞赛 222 2024-03-20 二级 22 22 🖸 查看 报名回执 | 报名表 参赛通知 | 商业计划书 报名回执 | 报名表 测试20240319大赛名称 2024-03-20 一级 🖸 查看 4 4 4 参赛通知 | 商业计划书 报名回执 | 报名表 深圳市春风人才帮扶项目 2024-03-20 三级 5 🗋 查看 5 5 参赛通知 | 商业计划书 报名回执 | 报名表 深圳市大学生十大创新项 10 2024-03-20 二级 10 10 目 参赛通知 | 商业计划书 报名回执 | 报名表 广东省人才创业孵化项目 3 2024-03-20 一级 3 3 

#### 2.1.3.修改参赛申请记录

在参赛申请记录功能界面,如果参赛申请审核状态为:未提交审核、驳回状态,学生 可以通过点击"编辑"修改参赛申请信息,再进行提交审核

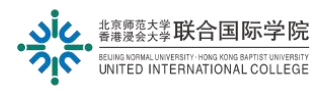

● 首页 创业达人个人

▶ 页面操作▼ 👎

中科软科技 Sinosoft Co., Ltd.

创业达人个人成长

|               | 年        | 累计总积分: 10               |      |                            |          |      |              |
|---------------|----------|-------------------------|------|----------------------------|----------|------|--------------|
| 积             | 分计算起止日期: | 2024-03-21 ~ 2024-04-04 | ~    | Ē                          | 审核状态: 全部 | ß    |              |
|               |          |                         |      |                            | Q 查询     | C 重置 | 十 新增记录       |
| 赛名称           | 项目名称     | 大赛时间                    | 大赛级别 | 附件                         | 指导老师     | 团队负责 | 操作           |
| 圳市创新联合高校竞赛    | 2        | 2024-03-20              | 二级   | 参赛通知   商业计划书<br>报名回执   报名表 | 2        | 2    |              |
| 圳市创新联合高校竞赛    | 222      | 2024-03-20              | 二级   | 参赛通知   商业计划书<br>报名回执   报名表 | 22       | 22   | <b>「」</b> 查看 |
| 学20240210十套夕秒 | 4        | 2024-03-20              |      | 参赛通知   商业计划书               | 4        | 4    | E AZ         |

| 44 | 首页   | 创业达人个人成长× |        |            |   |           |           | 44 | 页面操作▼ |
|----|------|-----------|--------|------------|---|-----------|-----------|----|-------|
|    | 创业达人 | 个人修改参赛信息  |        |            |   |           | - 🛛 >     | <  |       |
|    |      | -         | 审核状态   | 驳回         |   | 审核意见      | 申请资料不符合要求 |    |       |
|    | 学生姓名 |           | *大赛名称  |            | ~ | *主办单位     |           |    |       |
|    | 10   |           | *大赛级别  | 二级         | ~ | *大赛积分     | 5         |    | ✔ 提交  |
|    | •    | *贫        | 赛时间 💡  | 2024-03-20 |   | *项目名称     | 2         |    |       |
|    |      |           | *团队角色  | 普通成员       | ~ |           |           | 1  |       |
|    |      |           | *指导老师  | 2          |   | *指导老师联系方式 | 2         | 1  |       |
|    |      |           | *团队负责人 | 2          |   | *负责人电话    |           | 1  |       |
|    | 10 ~ | 显示        |        |            |   | I         | ①<br>✓ 确定 |    |       |

如果审核状态是通过或者是待审,不可以修改参赛申请记录

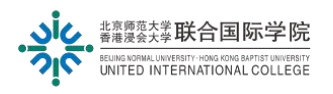

百页 创业达人

中科软科技 Sinosoft Co., Ltd.

▶ 页面操作 •

创业达人个人成长

|            |         | 年度总积分:                     | 10       |       | 累计总积分: 10 |                 |       |        |   |  |
|------------|---------|----------------------------|----------|-------|-----------|-----------------|-------|--------|---|--|
|            | 积分计算起止日 | 期: 2024-03-21~202          | 24-04-04 | ~     |           | 审核状态: 全部        |       |        | ~ |  |
|            |         |                            |          |       |           | Q 查询            | C 重置  | + 新增记录 |   |  |
| 大赛时间       | 大赛级别    | 附件                         | 指导老师     | 团队负责人 | 状态        | 审核意见            |       | 操作     |   |  |
| 2024-03-20 | 二级      | 参赛通知   商业计划书<br>报名回执   报名表 | 2        | 2     | 待审        |                 |       | 口查看    |   |  |
| 2024-03-20 | 二级      | 参赛通知   商业计划书<br>报名回执   报名表 | 22       | 22    | 通过        |                 |       | 口查看    |   |  |
| 2024-03-20 | 一级      | 参赛通知   商业计划书<br>报名回执   报名表 | 4        | 4     | 拒绝        | 资料不清晰, 诸<br>版本。 | 計上传清晰 | 白 查看   |   |  |
| 2024-03-20 | 三级      | 参赛通知   商业计划书<br>报名回执   报名表 | 5        | 5     | 拒绝        | 资料不清晰, 请<br>版本。 | 計传清晰  | 口查看    |   |  |
| 2024-03-20 | 二级      | 参赛通知   商业计划书<br>报名回执   报名表 | 10       | 10    | 通过        |                 |       | 口查看    |   |  |
| 2024-03-20 | 一级      | 参赛通知   商业计划书<br>报名回执   报名表 | 3        | 3     | 拒绝        | 资料不全,请补         | 济资料。  | [] 查看  |   |  |

## 2.1.4.查看年度总积分和累计总积分

在创业达人个人成长功能界面,选择学年和审核状态下拉框、点击"查询"可以动态 查看年度总积分和累计总积分

创业达人个人成长

|            |         | 年度总积分                      | : 10      |       | 累计总积分: 10 |                  |          |  |
|------------|---------|----------------------------|-----------|-------|-----------|------------------|----------|--|
|            | 积分计算起止[ | 日期: 2024-03-21~20          | 024-04-04 | ~     |           | 审核状态: 全部         | ~        |  |
|            |         |                            |           |       |           | Q 查询 C' 重置 + 新增记 | <b>æ</b> |  |
| 大赛时间       | 大赛级别    | 附件                         | 指导老师      | 团队负责人 | 状态        | 审核意见 操作          |          |  |
| 2024-03-20 | 二级      | 参赛通知   商业计划书<br>报名回执   报名表 | 2         | 2     | 待审        | [] <b>查</b> 看    |          |  |
| 2024-03-20 | 二级      | 参赛通知   商业计划书<br>报名回执   报名表 | 22        | 22    | 通过        | [] <b>会石</b>     |          |  |
| 2024-03-20 | 一级      | 参赛通知   商业计划书<br>报名回执   报名表 | 4         | 4     | 拒绝        | 资料不清晰,请上传清晰 🔽 👌  |          |  |
| 2024-03-20 | 三级      | 参赛通知   商业计划书<br>报名回执   报名表 | 5         | 5     | 拒绝        | 资料不清晰,请上传清晰 🔽 聲  |          |  |
| .024-03-20 | 二级      | 参赛通知   商业计划书<br>报名回执   报名表 | 10        | 10    | 通过        | [] <b>查</b> 看    |          |  |

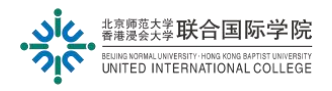

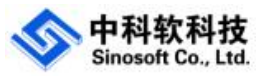

### 2.1.5.查看商业计划书、参赛通知、报名回执、报名表相关附件

在创业达人个人成长功能界面,对应参赛申请记录明细区域,点击附件名称可以预览 内容

创业达人个人成长

|            |        | 年度总积分                      | : 10 | 累计总积分: 10 |    |                    |           |   |  |
|------------|--------|----------------------------|------|-----------|----|--------------------|-----------|---|--|
|            | 积分计算起止 | 识分计算起止日期: 2024-03-21~20    |      | ~         |    | 审核状态: 全部           |           | ~ |  |
|            |        |                            |      |           |    | Q 查询               | 重置 + 新增记录 |   |  |
| 大赛时间       | 大赛级别   | 附件                         | 指导老师 | 团队负责人     | 状态 | 审核意见               | 操作        |   |  |
| 2024-03-20 | 二级     | 参赛通知   商业计划书<br>报名回执   报名表 | 2    | 2         | 待审 |                    | [] 查看     |   |  |
| 2024-03-20 | 二级     | 参赛通知   商业计划书<br>报名回执   报名表 | 22   | 22        | 通过 |                    | [] 查看     |   |  |
| 2024-03-20 | 一级     | 参赛通知   商业计划书<br>报名回执   报名表 | 4    | 4         | 拒绝 | 资料不清晰,请上传清晰<br>版本。 | 析         |   |  |
| 2024-03-20 | 三级     | 参赛通知   商业计划书               | 5    | 5         | 拒绝 | 资料不清晰,请上传清晰        | 析         |   |  |

点击文件名进行预览操作